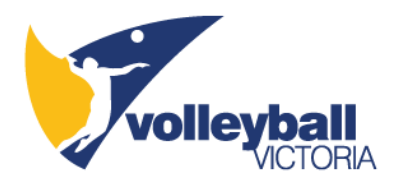

# State League Online Transfer Manual

## Contents

| Step 1: Login to Gameday                         |
|--------------------------------------------------|
| Step 2: Select Membership database               |
| Step 3: Request a Clearance                      |
| Step 4: Select a Source State                    |
| Step 5: Select Volleyball Victoria State League  |
| Step 6: Select a Source Club                     |
| Step 7: Search for the transferring player7      |
| Step 8: Select the transferring player7          |
| Step 9: Reason for Clearance                     |
| Step 10: Clearance Pending10                     |
| From Club11                                      |
| Step 1: List Online Clearances                   |
| Step 2: List of Clearances12                     |
| Step 3: Awaiting Approval14                      |
| Step 4: Approve or Deny Clearance14              |
| Volleyball Victoria                              |
| To Club19                                        |
| Step 1: List of Clearances 'AWAITING APPROVAL'19 |
| Step 2: Update Clearance Status20                |
| Step 11: Clearance Approved22                    |

## NOTES:

- To appear on the required database **PLAYERS** must have a current membership prior to clearance request
- **CLUBS** must ensure their Primary Contact's details are correct on Gameday as this is the contact that will receive the clearance request via email
  - Clubs will also require the players Member ID, Surname, or DOB for the clearance request

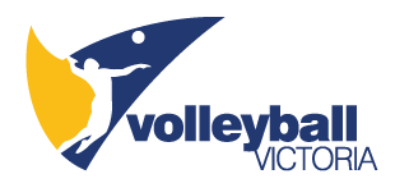

# Step 1: Login to Gameday

| iportsTG*                                                                                                    |                                                                                    | Katherine Support Sign out                                                                                                    |
|----------------------------------------------------------------------------------------------------|------------------------------------------------------------------------------------|----------------------------------------------------------------------------------------------------|
| PASSPORT                                                                                                    |                                                                                    | Assisting the Return to Sport<br>Were here to help and support your organisation through<br>the return to sport. <u>Click here to find information and</u><br>resources. |
| Account Info                                                                                                    |                                                                                    |                                                                                                    |
| Katherine Walton<br>Email address: eventsofficer@volleyballvictoria.org.au                                                                      | Click to EDIT your profile                                                         |                                                                                                    |
| Logins                                                                                                    | Communications                                                                     |                                                                                                    |
| Membership Database<br>Click here to access your Membership Database.                                                                           | Newsletters<br>Access, manage, search and add your Newsletter preferences<br>here. |                                                                                                    |
| Results Entry & Live Scoring<br>Direct access to results entry and live scoring for desktop,<br>tablet and mobile.                              |                                                                                    |                                                                                                    |
| Websites<br>Click to access your Standard and Advanced Website<br>permissions. Authorised users are added automatically to<br>Passport records. |                                                                                    |                                                                                                    |
|                                                                                                    |                                                                                    |                                                                                                    |

Image 1: Gameday Home Page

# Step 2: Select Membership database

• Once logged into Gameday select 'Membership Database' and select 'Your Club'

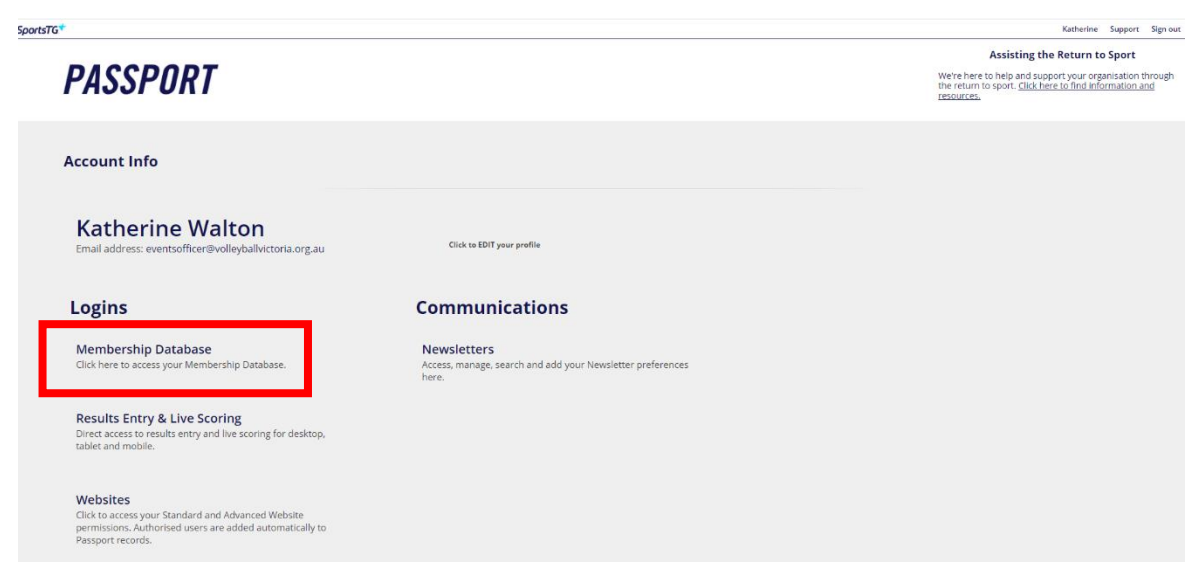

Image 2: Membership Database

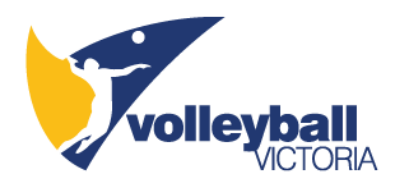

# Step 3: Request a Clearance

- Hover over 'Members'
- Select 'Request a Clearance'

|                                         | volley                                                                  | Dall<br>CTORIA                                      |                                         |                                                                                          |                        |         |             | volley          | ball      |
|-----------------------------------------|-------------------------------------------------------------------------|-----------------------------------------------------|-----------------------------------------|------------------------------------------------------------------------------------------|------------------------|---------|-------------|-----------------|-----------|
|                                         | L SELECTION                                                             | *OTHER                                              |                                         | CLUB 💽                                                                                   |                        |         | Try New Lay | out 🍺 🙀         | <b>K7</b> |
| Dashboard                               | Members                                                                 | Comp Management                                     | Teams Communication                     | s Registrations                                                                          | Reports                |         | ٩           | ADVANCED SEARCH | ₽         |
| *OTHE<br>Add/E<br>© Details<br>© Contar | Request a Cle<br>List Online Cl<br>Member Rolls<br>dit Logo<br>s<br>sts | earance<br>earances<br>over<br>D'Clailo <u>Earr</u> |                                         | Contacts <u>Edit</u><br>Administrator (PRIMARY<br>Katherine Walton<br>katherine walton@y | CONTACTI<br>YOLLEYDƏLL |         |             |                 |           |
| If you expe                             | rience any pr<br>ard <u>configure</u><br>s                              | oblems with SportsTG                                | Membership or you wish to p<br>y Gender | Players by Gender                                                                        | ck please con          | Players | Coaches     |                 |           |

Image 3: Members -> Request a Clearance

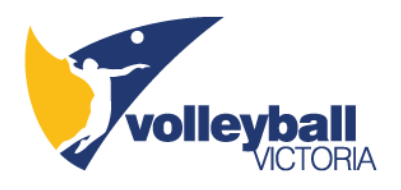

# Step 4: Select a Source State

- Click the 'Select a Source State' drop-down box (Image 4)
- Select 'Volleyball Victoria' and then click the 'Select' button (Image 5)

| GAMEDAY                                                                                                    |                                                                                         |                      |                 |         | Kather                                | ine Support Sign out                     |
|----------------------------------------------------------------------------------------------------|-----------------------------------------------------------------------------------------|----------------------|-----------------|---------|---------------------------------------|------------------------------------------|
| volley                                                                                                    | <b>CTORIA</b>                                                                           |                      |                 |         |                                       | volleybali<br>one sport, two disciplines |
| H LEVEL SELECTION                                                                                                    | *OTHER                                                                                  | CL                   | UB 💽 managana   |         | Try New Layout                        |                                          |
| Dashboard Members                                                                                                    | Comp Management                                                                         | Teams Communications | Registrations R | Reports | ٩                                     | ADVANCED SEARCH                          |
| Request a Cle<br>Please fill in the appropri<br>Select the Source State of<br>State Body:<br>or<br>Search on MEMBER ID:<br>Select | arance<br>ate information below to<br>monwhich the required of<br>Select a Source State | Request a Clearance  |                 |         | © Copyright GameDay. All rights reset | rved. 🗘 GAMEDAY                          |

### Image 4: Select a Source State

| GAMEDAY                                                                                | volleyb                                                      |                                                                                                    |                            |                      |               |         |            |                     | Katherine    | Support       | Sign of       |
|----------------------------------------------------------------------------------------|--------------------------------------------------------------|----------------------------------------------------------------------------------------------------|----------------------------|----------------------|---------------|---------|------------|---------------------|--------------|---------------|---------------|
| LEVEL                                                                                  |                                                              | *OTHER                                                                                                    |                            | CL                   | LUB 💽         |         |            | Try New             | o<br>Layout  | ne sport, two | o disciplines |
| ashboard                                                                               | Members                                                      | Comp Management                                                                                                    | Teams                      | Communications       | Registrations | Reports |            | ٩                   | ADVAN        | ICED SEARCH   | \$            |
|                                                                                        |                                                              |                                                                                                    |                            |                      |               |         |            |                     |              |               |               |
| Reque<br>Please fill ir                                                                | est a Cle                                                    | arance<br>ate information below to R                                                                                                    | <b>Request</b> a           | a Clearance          |               |         |            |                     |              |               |               |
| Reque<br>Please fill ir<br>Select the S<br>State Body:                                 | e <b>st a Cle</b><br>n the appropria<br>Source State fr      | arance<br>ate information below to R<br>rom which the required mo<br>Select a Source State                                                                                                    | ember is                   | a Clearance<br>from. |               |         |            |                     |              |               |               |
| Reque<br>Please fill ir<br>Select the S<br>State Body:<br>or<br>Search on MB           | est a Cle                                                    | arance<br>ate information below to F<br>rom which the required mu<br>Select a Source State                                                                                                    | ember is                   | Clearance<br>from.   |               |         |            |                     |              |               |               |
| Reque<br>Please fill in<br>Select the S<br>State Body:<br>Or<br>Search on ME<br>Select | est a Cle<br>n the appropria<br>Source State fr<br>EMBER ID: | arance<br>ate information below to R<br>Select a Source State<br>Select a Source State<br>Australian Volleyball<br>Federation<br>State Volleyball NSW<br>Volleyball ACT                                                                                     | Request a<br>ember is      | a Clearance<br>from. |               |         |            |                     |              |               |               |
| Reque<br>Please fill ir<br>Select the S<br>State Body:<br>or<br>Search on ME<br>Select | est a Cle<br>n the appropria<br>Source State fr<br>EMBER ID: | arance<br>ate information below to F<br>om which the required me<br>Select a Source State<br>Select a Source State<br>Australian Volleyball<br>Federation<br>State Volleyball NSW<br>Volleyball ACT<br>Volleyball Northern Territo<br>Volleyball Queensland | Request a<br>ember is<br>Q | o Clearance<br>from, |               |         | © Copyrigh | t GameDay. All righ | ts reserved. | G GA          | MEDA          |

#### Image 5: Select Volleyball Victoria

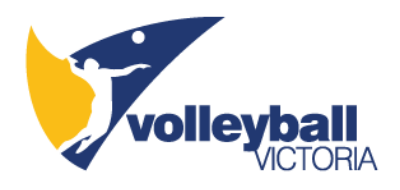

# Step 5: Select Volleyball Victoria State League

- Click the 'Select a Source Association' drop-down box
- Select 'Volleyball Victoria State League' and then click the 'Select' button (Image 6)

| Volleyball<br>Victoria                                                       |                 |
|------------------------------------------------------------------------------|-----------------|
| LEVEL SELECTION *OTHER CLUB C                                                | <b>ки</b><br>Ки |
| Dashboard Members Comp Management Teams Communications Registrations Reports | Ф               |

### **Request a Clearance**

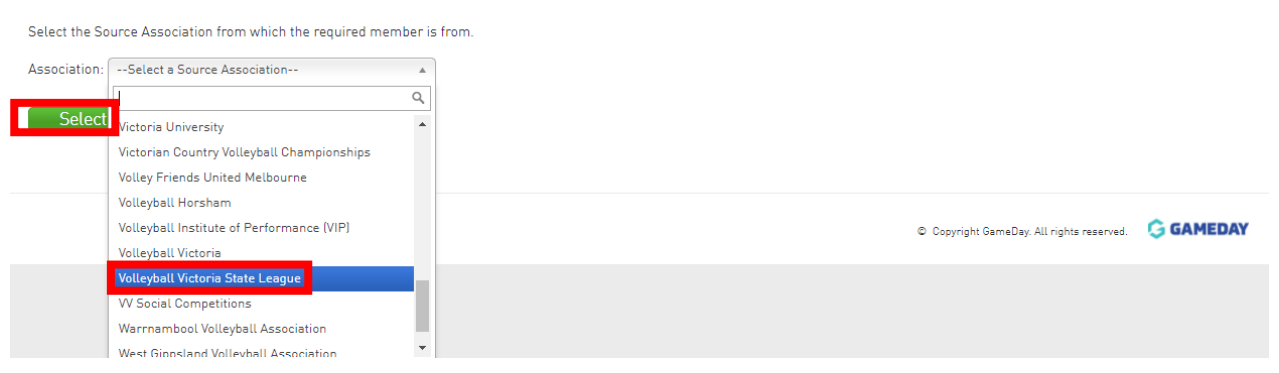

### Image 6: Select 'Volleyball Victoria State League'

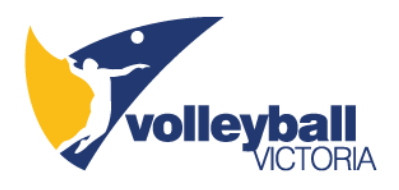

# Step 6: Select a Source Club

- Click the 'Select a Source Club' drop-down box
- Select the club the player is **transferring from** and then click the 'Select' button (Image 7)

|           | volleyb                     | Dall<br>DTORIA  |       |                |               |                    | ,<br><b>volievbali</b><br>ore spert, two disciplines |
|-----------|-----------------------------|-----------------|-------|----------------|---------------|--------------------|------------------------------------------------------|
|           | LEVEL SELECTION *OTHER CLUB |                 |       |                |               | Try New Layout 😝 😝 |                                                      |
| Dashboard | Members                     | Comp Management | Teams | Communications | Registrations | Reports            | Q. ADVANCED SEARCH                                   |

#### **Request a Clearance**

| Select a Source ClubSelect a Source Club   |      |
|--------------------------------------------|------|
| [                                          | ٩    |
| Select ClubSelect a Source Club            | *    |
| *OTHER                                     |      |
| Bluebelles Volleyball Club                 |      |
| Dandenong Volleyball Club                  |      |
| Eastside Hawks                             |      |
| Heidelberg Volleyball Club                 |      |
| International Volleyball Club<br>Melbourne |      |
| La Trobe University Volleyball (           | Club |
|                                            |      |

Image 7: Select a Source Club

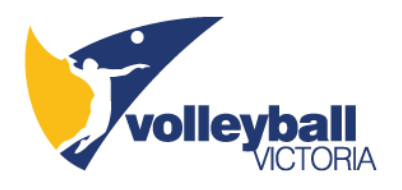

# Step 7: Search for the transferring player

- To appear in the next steps the player **must** have a current membership
- Search for the transferring player from **one** of the below options and click the 'Select' button (Image 8)
  - o Member ID
  - o Surname
  - o Date of Birth

|                                                                                                    |                          |                      |               |         | Katherine Support Sign out                      |
|----------------------------------------------------------------------------------------------------|--------------------------|----------------------|---------------|---------|-------------------------------------------------|
| volley                                                                                                    | ctoria                   |                      |               |         | <b>volleyball</b><br>one sport, two disciplines |
| H LEVEL SELECTION                                                                                                    | *OTHER                   | CL                   | UB 💽          |         | Try New Layout 🔞 😝 5 🖉                          |
| Dashboard Members                                                                                                    | Comp Management          | Teams Communications | Registrations | Reports |                                                 |
| Request a Cle<br>Fill in the members MEM<br>Search on a MEMBER ID:<br>and/or<br>Search on Surname:<br>and/or<br>Search on Date of Birth Idd/<br>Select Member | MBER ID, or enter Surnam | ne and DOB           |               |         | © Copyright GameDay. All rights reserved.       |

Image 8: Search for the transferring player

# Step 8: Select the transferring player

- If the transferring player appears click the 'select' button (Image 9)
- If the transferring player does not appear, or the details are incorrect, please:
  - Ensure the player as a current membership; and
  - All details from Step 7 were correct
- If the transferring player still does not appear please contact the Volleyball Victoria Events Officer Katherine Walton on 9794 0009 or <u>Katherine.Walton@volleyballvictoria.org.au</u>

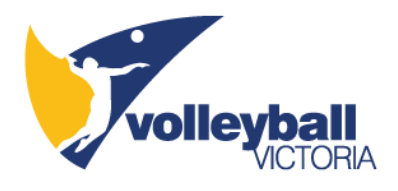

| vol                                                            | <b>eyball</b><br>Victor        | IA                                                                          |                                                                  |                     |                                                                       |                                                        | N.                | <b>folleyball</b><br>one sport, two disciplines |
|----------------------------------------------------------------|--------------------------------|-----------------------------------------------------------------------------|------------------------------------------------------------------|---------------------|-----------------------------------------------------------------------|--------------------------------------------------------|-------------------|-------------------------------------------------|
|                                                                | CTION *01                      | THER                                                                        | CL                                                               | NB 💽                |                                                                       |                                                        | ry New Layout     | (a)                                             |
| Dashboard Mer                                                  | mbers Con                      | np Management Tea                                                           | ams Communications                                               | Registrations       | Reports                                                               | ٩                                                      | ADVAN             |                                                 |
| Request a<br>Select a member<br>the request form of<br>Surname | from the club<br>does not mate | INCE<br>Bluebelles Volleyball Cl<br>h any participant in the<br>Association | <b>lub</b> in the Association <b>Volley</b><br>database.<br>Club | ball Victoria State | • League in which to Request a Clo<br>Date Cleared To (Club Active ?) | earance for. If no record appe<br>Date Last Registered | ears below, the o | details provided in                             |
| select Test                                                    | Test                           | Volleyball Victoria Sta                                                     | ite League Bluebelles                                            | Volleyball Club     | 27/01/2022 (Y)                                                        | 12/01/2022                                             | 01/01/2000        | 16943                                           |
|                                                                |                                |                                                                             | -                                                                |                     |                                                                       |                                                        |                   |                                                 |

#### Image 9: Select for the transferring player

# Step 9: Reason for Clearance

- The player's information should now display (Image 10)
  - Please ensure the information is correct
- Click the 'Reason for Clearance' drop-down box (Image 11)
- Select 'Financial Clearance' or 'Transfer Clearance,' scroll to the bottom of the page, and click the 'Update Clearance' button (Image 12)

| Dashboard         | Members         | Comp Management           | Teams        | Communications         | Registrations      | Reports       |                     |                      | ٩                   | ADVANCED SEARCH  | ₽   |
|-------------------|-----------------|---------------------------|--------------|------------------------|--------------------|---------------|---------------------|----------------------|---------------------|------------------|-----|
|                   |                 |                           |              |                        |                    |               |                     |                      |                     |                  |     |
| Reque             | st a Cle        | arance                    |              |                        |                    |               |                     |                      |                     |                  |     |
| To modify th      | nis information | change the information    | in the boxe  | s below and when you   | u have finished pr | ess the 'Sub  | mit Permit' buttor  | n.                   |                     |                  |     |
| note: For in      | nformation on   | the players tribunal hist | ory, transf  | er history, last playe | d date please scr  | oll down to t | the bottom of the p | page. All boxes mark | ted with a O are co | mpulsory and mus | tbe |
| Details<br>Member | Name            | Test Test                 |              |                        |                    |               |                     |                      |                     |                  |     |
| мемвеі            | RID             | 16943                     |              |                        |                    |               |                     |                      |                     |                  |     |
| Date of I         | birth           | 01/01/2000                |              |                        |                    |               |                     |                      |                     |                  |     |
| Defaulte          | er?             |                           |              |                        |                    |               |                     |                      |                     |                  |     |
| Address           | Suburb          | Dandenong North           | h            |                        |                    |               |                     |                      |                     |                  |     |
| Address           | State           | Victoria                  |              |                        |                    |               |                     |                      |                     |                  |     |
| Source            | Association     | Volleyball Victori        | a State Leag | jue                    |                    |               |                     |                      |                     |                  |     |
| Source (          | Club            | Bluebelles Volley         | ball Club    |                        |                    |               |                     |                      |                     |                  |     |
| Reason            | for Clearan     | Choose Reason             | •            |                        |                    |               |                     |                      |                     |                  |     |
| Reason            | for Clearan     | ce                        |              |                        |                    |               |                     |                      |                     |                  |     |
| Addition          | al Informat     | ion                       |              |                        |                    |               |                     |                      |                     |                  |     |

#### **Image 10: Player information**

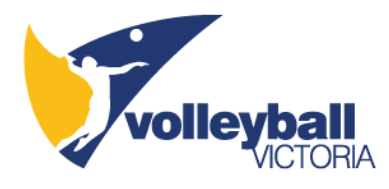

| Dashboard | Members | Comp Management | Teams | Communications | Registrations | Reports | Q, |                 | Q |
|-----------|---------|-----------------|-------|----------------|---------------|---------|----|-----------------|---|
|           |         |                 |       |                |               |         |    | ADVANCED SEARCH | - |

#### Request a Clearance

To modify this information change the information in the boxes below and when you have finished press the 'Submit Permit' button. Note: For information on the players tribunal history, transfer history, last played date please scroll down to the bottom of the page. All boxes marked with a O are compulsory and must be filled in.

| Details                |                                                            |
|------------------------|------------------------------------------------------------|
| Member Name            | Test Test                                                  |
| MEMBER ID              | 16943                                                      |
| Date of birth          | 01/01/2000                                                 |
| Defaulter ?            |                                                            |
| Address Suburb         | Dandenong North                                            |
| Address State          | Victoria                                                   |
| Source Association     | Volleyball Victoria State League                           |
| Source Club            | Bluebelles Volleyball Club                                 |
| Reason for Clearance   | Choose Reason 💌                                            |
| Reason for Clearance   | Choose Reason<br>Financial Clearance<br>Transfer Clearance |
|                        |                                                            |
| Additional Information |                                                            |
| Reference Number       |                                                            |
| Clearance Priority     | Select Priority 🔹                                          |

Image 11: Reason for Clearance

| Agency Email Permit Type Date Permit To Update Clearance | Agency Name      |  |  |
|----------------------------------------------------------|------------------|--|--|
| Permit Type Date Permit To Update Clearance              | Agency Email     |  |  |
| Date Permit From Date Permit To Update Clearance         | Permit Type      |  |  |
| Date Permit To Update Clearance                          | Date Permit From |  |  |
| Update Clearance                                         | Date Permit To   |  |  |
|                                                          | Update Clearance |  |  |

#### Image 12: Select Update Clearance

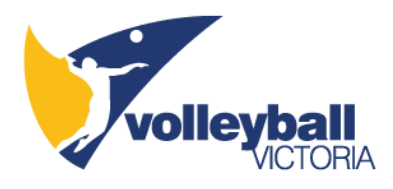

# Step 10: Clearance Pending

- The transfer has been submitted once the status is 'Pending' (Image 13)
- The Primary contact from both the 'From Club' and the 'To Club' will receive the 'New request for Clearance' email (Image 14)
- The order of approval, once a clearance has been requested, is:
  - From Club
  - Volleyball Victoria
  - o To Club
- Please note the transfer is not complete until the status is 'Approved'

| LEVEL SELECTION *OTHER   Wembers Comp Management   Teams Communications   Registrations Reports                                                                                                    |                       |
|----------------------------------------------------------------------------------------------------|-----------------------|
| LEVEL SELECTION     *OTHER     CLUB     Try New Club       ashboard     Members     Comp Management     Teams     Communications     Registrations     Reports     Q   Record updated successfully Return to Clearance                                                                                                    | one sport, two disci  |
| Ashboard Members Comp Management Teams Communications Registrations Reports   Request a Clearance   Record updated successfully                                                                                                    | Layout 😝 😝            |
| Request a Clearance Record updated successfully Return to Clearance                                                                                                    |                       |
| Clearance History                                                                                                    |                       |
| Ref. No.     Date     From League (Club)     State       Image: Club and Club and | ling Dnline Clearance |
| Image: State League (*OTHER)       Volleyball Victoria State League (*OTHER)       Approx                                                                                                    | -                     |

#### Image 13: Status 'Pending'

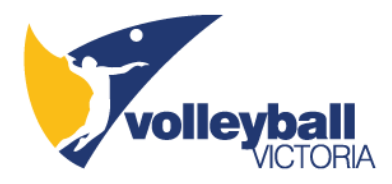

#### New request for Clearance - Ref. No.:2364060- Test Test - DOB - 01/01/2000

donotreply@mygameday.app To ● Tim Heathcote; ● Tim Heathcote; ❷ Katherine Walton i) Click here to download pictures. To help protect your privacy, Outlook prevented automatic download of some pictures in this message.

Clearance Ref. No.: 2364060 Member name: Test Test To Club: \*OTHER To Association: Volleyball Victoria State League Source (From) Club: Bluebelles Volleyball Club Source (From) Association: Volleyball Victoria State League

The above Clearance has been added.

Current Level for Approval: Bluebelles Volleyball Club

This email was sent to tim.heathcote@volleyballvictoria.org.au

× The linked image  $\hat{A} \ensuremath{\mathbb{C}} \ensuremath{\mathbb{C}} \ensu$ 

#### Image 14: 'New request for Clearance' email

#### From Club

#### Step 1: List Online Clearances

Hover over 'Members' and select 'List Online Clearances' •

|                                               |                                                                                    | VICT                                                                   | ORIA                                                       |                   |                       |               |                                                 |                 |   |                   | volley               | /10<br>o dis |
|-----------------------------------------------|------------------------------------------------------------------------------------|------------------------------------------------------------------------|------------------------------------------------------------|-------------------|-----------------------|---------------|-------------------------------------------------|-----------------|---|-------------------|----------------------|--------------|
| LEV                                           | VEL SELE                                                                           | LECTION                                                                | *OTHER                                                     |                   | CI                    | LUB 🔽         |                                                 |                 |   | Try New Layout    |                      | ß            |
| nboard                                        | d Me                                                                               | lembers                                                                | Comp Management                                            | Teams             | Communications        | Registrations | Reports                                         |                 | Q |                   |                      |              |
|                                               | List                                                                               | ist Members                                                            |                                                            |                   |                       |               |                                                 |                 |   | 4                 | ADVANCED SEARCH      |              |
|                                               |                                                                                    |                                                                        |                                                            |                   |                       |               |                                                 |                 |   |                   |                      |              |
|                                               | List                                                                               | ist Online Clea                                                        | rances                                                     |                   |                       |               |                                                 |                 |   |                   |                      |              |
| L                                             | List                                                                               | ist Online Clea                                                        | rances                                                     |                   |                       |               |                                                 |                 |   |                   |                      |              |
| equ                                           | List                                                                               | ist Online Clea<br>Iember Rollove                                      | rances                                                     |                   |                       |               |                                                 |                 |   |                   |                      |              |
| equ                                           | List                                                                               | ist Online Clea<br>Iember Rollove                                      | rances                                                     |                   |                       |               |                                                 |                 |   |                   |                      |              |
| equ                                           | List                                                                               | ist Online Clea<br>Iember Rollove                                      | rances<br>r                                                |                   |                       |               |                                                 |                 |   |                   |                      |              |
| equ                                           | List<br>IC <sup>Mer</sup>                                                          | ist Online Clea<br>lember Rollove<br><b>ated succe</b>                 | ssfully                                                    |                   |                       |               |                                                 |                 |   |                   |                      |              |
| equ                                           | List<br>IC Mer                                                                     | ist Online Clea<br>lember Rollove<br>ated succe                        | rances<br>r<br>ssfully                                     |                   |                       |               |                                                 |                 |   |                   |                      |              |
|                                               | List<br>IC Mei<br>d updat                                                          | ist Online Clea<br>lember Rollove<br>ated succe<br>ance<br>History     | r<br>r<br>ssfully                                          |                   |                       |               |                                                 |                 |   |                   |                      |              |
| equ<br>turn to<br>earai                       | List<br>IC<br>d updat<br>Clearan<br>Ince H                                         | ist Online Clea<br>lember Rollove<br><b>ated succe</b> :<br>History    | rances<br>r<br>ssfully                                     |                   |                       |               |                                                 |                 |   |                   |                      |              |
| equ<br>Record                                 | List<br>IC Men<br>d updat<br>ince H<br>ual Clea<br>Ref. No.                        | ated succe<br>ance<br>History<br>earance Hist                          | rances<br>r<br>ssfully<br>2017<br>From League (Clu         | ub)               |                       | T             | To League (Club)                                |                 |   | Status            | Туре                 |              |
| equ<br>tecord<br>earai<br>d manu<br>R<br>a 22 | List<br>IC Mer<br>d updat<br>i Clearar<br>ince H<br>ual Clea<br>Ref. No.<br>364060 | ated succe<br>ance<br>History<br>earance Hist<br>o Date<br>0 27/01/20: | ssfully  From League [Clu Volleyball Victoria              | ub)               | ue (Bluebelles Volley | tball Club)   | To League (Club)<br>/ollevball Victoria State I | .eague (*OTHER) |   | Status<br>Pendino | Type<br>Online Clear | an           |
| equ<br>turn to<br>earai<br>d manu<br>R<br>23  | List<br>IC Men<br>d updat<br>ince F<br>ual Clearan<br>Ref. No.<br>364060           | ated succe<br>ance<br>History<br>earance Hist<br>Date<br>0 27/01/200   | rances r ssfully r From League (Clu 22 Volleyball Victoria | ub)<br>State Leag | ue (Bluebelles Volley | ball Club) V  | To League (Club)<br>/olleyball Victoria State I | .eague (*OTHER) |   | Status<br>Pending | Type<br>Online Clear | ani          |

#### **Image 15: List Online Clearances**

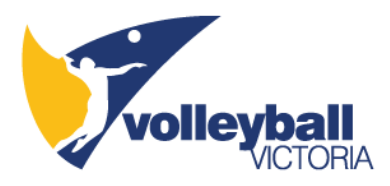

Step 2: List of Clearances

01/01/2000

lest, Test

- Select the 'magnifying glass icon' (Blue box Image 16) to see the 'Clearance Summary' ٠ (Image 17)
- The 'Level of Approval' (Yellow box Image 16) displays the 'level's status' •
  - When the clearance level corresponds with your club the 'level's status' will change to 'AWAITING APPROVAL' as per Step 3 (Image 18)
- The 'Overall Status' of the clearance request is also displayed (Red box Image 16) •
- The 'Clearance Summary' (Image 17) displays the: •

Volleyball Vic... Bluebelles V...

Volleyball Vic... \*OTHER

- Reason for Clearance (Financial Clearance or Transfer Clearance); and 0
- Clearance Approval Details (Overall Status at each Level) 0

| G GAME    | DAY            |                          |                 |            |                  |               |                 |               |               |              | Katheri        | ne Support      | Sign out                      |
|-----------|----------------|--------------------------|-----------------|------------|------------------|---------------|-----------------|---------------|---------------|--------------|----------------|-----------------|-------------------------------|
|           | volle          | <b>ybali</b><br>Victoria |                 |            |                  |               |                 |               |               |              |                | volley          | <b>ibali</b><br>o disciplines |
| <b>ff</b> | LEVEL SELECTIO | N *OTHER                 | 2               |            | CLU              | B 💽           |                 |               |               |              | Try New Layout |                 | <b>К Л</b><br>И И             |
| Dashbo    | ard Membe      | rs Comp Ma               | anagement       | Teams C    | ommunications    | Registrations | Reports         |               |               | ٩            |                | ADVANCED SEARCH | ₽                             |
| List      | of Clear       | ances                    | Clearance Ref   |            | Showing Name:    | From Club:    | т               | o Club:       | Year: 2021    | Status: All  |                | ✓ records       | FILTER                        |
|           | Name           | Date of Birth            | From Associ.    | From Club  | To Associatio    | To Club       | This level's s. | Overall statu | Application D | Created By   | Ref. No.       | Alert Date      | Year                          |
| 17        | Test, Test     | 01/01/2000               | Volleyball Vic. | Bluebelles | V Volleyball Vic | *OTHER        | Not yet for yo. | Pending       | 27/01/2022    | Online Clear | 2364060        |                 | 2021                          |

Approved

Approved

## Image 16: List of Clearances

2364050

Online Clear...

2021

27/01/2022

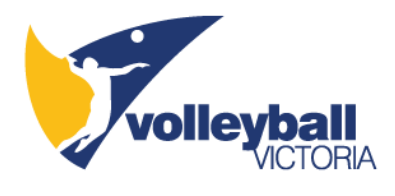

### **Clearance Summary**

| Details                             |                                                                                                  |                                                            |
|-------------------------------------|--------------------------------------------------------------------------------------------------|------------------------------------------------------------|
| Clearance Ref. No.                  | 2364060                                                                                          |                                                            |
| Application Date                    | 27/01/2022                                                                                       |                                                            |
| MEMBER ID                           | 16943                                                                                            |                                                            |
| Member being Cleared                | Test Test                                                                                        |                                                            |
| Date of birth                       | 01/01/2000                                                                                       |                                                            |
| Address Suburb                      | Dandenong North                                                                                  |                                                            |
| Address State                       | Victoria                                                                                         |                                                            |
| From Club                           | Bluebelles Volleybell Club                                                                       |                                                            |
| From Association                    | Volleyball Victoria State League                                                                 |                                                            |
| To Club                             | *OTHER                                                                                           |                                                            |
| To Association                      | Volleyball Victoria State League                                                                 |                                                            |
| Permit Type                         |                                                                                                  |                                                            |
| Clear as Player Active ?            | Yes                                                                                              |                                                            |
| Clear as Coach Active ?             | No                                                                                               |                                                            |
| Clear as Match Official<br>Active ? | No                                                                                               |                                                            |
| Clear as Misc Active ?              | No                                                                                               |                                                            |
| Clear as Volunteer Active?          | No                                                                                               |                                                            |
| Overall Clearance Status            | Pending                                                                                          |                                                            |
| Total Fees Applied                  | \$0                                                                                              |                                                            |
| Clearance Priority                  | Normal                                                                                           |                                                            |
| Reason for Clearance                | Transfer Clearance                                                                               |                                                            |
| Reason for Clearance                |                                                                                                  |                                                            |
| Additional Information              |                                                                                                  |                                                            |
| Clearance Approval De               | ails                                                                                             |                                                            |
| Name<br>Bluebelles Volleyball Club  | Rearance Status pproved By Alert Date Denial Reason Player Financial ? Player Suspended ? Fee Ap | oplied Development Fee Additional Information Time Updated |
| Volleyball Victoria State League    | Pending -                                                                                        |                                                            |
| -OTHER                              | - ending                                                                                         |                                                            |

**Image 17: Clearance Summary** 

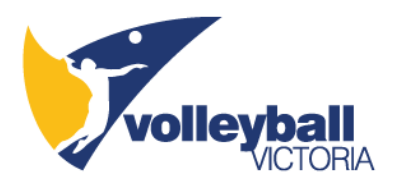

#### Step 3: Awaiting Approval

- When the clearance level corresponds with your club the 'level's status' will change to 'AWAITING APPROVAL'
- Select the 'AWAITING APPROVAL' link (Image 18)

| <b>G</b> G. | AMEDAY           | Y             |                        |                 |          |         |                          |               |                |          |                          |              | Katheri        | ne Support               | Sign out                    |
|-------------|------------------|---------------|------------------------|-----------------|----------|---------|--------------------------|---------------|----------------|----------|--------------------------|--------------|----------------|--------------------------|-----------------------------|
|             | 5                | volley        | <b>ball</b><br>ICTORIA |                 |          |         |                          |               |                |          |                          |              |                | volley                   | <b>ioali</b><br>disciplines |
| f           | LEVI             | EL SELECTION  | Bluebelle              | es Volleyball ( | Club     |         | CLU                      | IB 🔽          |                |          |                          |              | Try New Layout |                          | <b>K 7</b>                  |
| Das         | shboard          | Members       | Comp Ma                | nagement        | Teams    | Comm    | nunications              | Registrations | Reports        |          |                          | ٩            |                | ADVANCED SEARCH          | Ф                           |
| L           | ist o            | f Cleara      | INCES                  | Clearance Ref   | From Cl  | Showing | g Name:<br>To Associatio | From Club:    | This level's s | o Club:  | Year: 2021 Application D | Status: All  | Ref. No.       | ▼) records<br>Alert Date | FILTER                      |
| 6           | ਰੂ <sup>Te</sup> | est, Test 🛛 🔾 | 01/01/2000             | Volleyball Vic  | Bluebell | les V   | Volleyball Vic           | *OTHER        | AWAITING       | Pending  | 27/01/2022               | Online Clear | 2364060        |                          | 2021                        |
| E           | ⇒ Te             | est, Test 0   | 01/01/2000             | Volleyball Vic  | *OTHER   |         | Volleyball Vic           | Bluebelles V  | Approved       | Approved | 27/01/2022               | Online Clear | 2364050        |                          | 2021                        |

#### Image 18: AWAITING APPROVAL

2021

Online Clear... 2359175

## Step 4: Approve or Deny Clearance

06/05/1982

Lee, Elaine

đ

- The 'Clearance Status' can now be updated by clicking the 'Select Status' drop-down box (Image 19)
- Select 'Approved' or 'Denied' (Image 20)

Volleyball Vic... Bluebelles V... Volleyball Vic... McKinnon Vo..

 If 'Denied' please also update the 'Fee Involved' (if applicable) and 'Additional Information' sections

Cancelled

09/11/2021

 Complete the 'Approved / Denied By' sections and click the 'Update Clearance' button (Image 21)

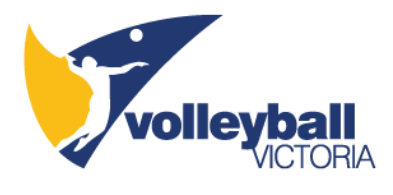

### Clearance

To modify this information change the information in the boxes below and when you have finished press the **'Update Clearance'** button. **Note:** All boxes marked with a **O** are compulsory and must be filled in.

| Details              |                                  |
|----------------------|----------------------------------|
| Clearance Ref. No.   | 2364060                          |
| Member being Cleared | Test Test                        |
| Date of birth        | 01/01/2000                       |
| Address Suburb       | Dandenong North                  |
| Address State        | Victoria                         |
| From Club            | Bluebelles Volleyball Club       |
| From Association     | Volleyball Victoria State League |
| To Club              | •OTHER                           |
| To Association       | Volleyball Victoria State League |
| Reason for Clearance |                                  |
| Permit Type          |                                  |
| Permit Date From     |                                  |
| Permit Date To       |                                  |
| Clearance Status     | Select Status 👻 📀                |
| Approved / Denied By |                                  |
| Fee involved         |                                  |
| Development Fee      | 0.00                             |
| Alert Date           |                                  |

Image 19: Clearance Status

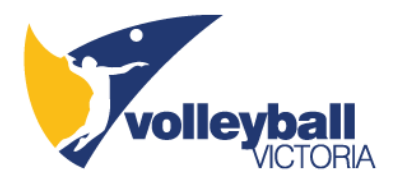

#### Clearance

| To modify this information change<br>Note: All boxes marked with a O | ye the information in the boxes below and when you have finished press the <b>'Update Clearance'</b> button.<br>• are compulsory and must be filled in. |
|----------------------------------------------------------------------|----------------------------------------------------------------------------------------------------|
| Details                                                              |                                                                                                    |
| Clearance Ref. No.                                                   | 2364060                                                                                                    |
| Member being Cleared                                                 | Test Test                                                                                                    |
| Date of birth                                                        | 01/01/2000                                                                                                    |
| Address Suburb                                                       | Dandenong North                                                                                                    |
| Address State                                                        | Victoria                                                                                                    |
| From Club                                                            | Bluebelles Volleyball Club                                                                                                    |
| From Association                                                     | Volleyball Victoria State League                                                                                                    |
| To Club                                                              | *OTHER                                                                                                    |
| To Association                                                       | Volleyball Victoria State League                                                                                                    |
| Reason for Clearance                                                 |                                                                                                    |
| Permit Type                                                          |                                                                                                    |
| Permit Date From                                                     |                                                                                                    |
| Permit Date To                                                       |                                                                                                    |
| Clearance Status                                                     | Select Status 🔹 📀                                                                                                    |
| Approved / Denied By                                                 | Approved  Cented                                                                                                    |
| Fee involved                                                         |                                                                                                    |
| Development Fee                                                      | 0.00                                                                                                    |
| Alert Date                                                           |                                                                                                    |

Image 20: Select Status

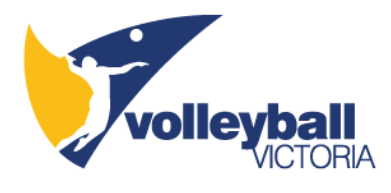

| Details   Clearance Ref. No. 54400   Member being Cleared Test Test   Date of birth 010/0200   Address State Visoria   From Club Baseanong Nernh   Address State Visoria   From Association Visoria State League   To Club -OrteR   To Association Visoria State League   To Club -OrteR   To Association Visoria State League   To Club -OrteR   To Association Visoria State League   To Club -OrteR   To Association Visoria State League   To Club -OrteR   To Association Visoria State League   Permit Date From -   Permit Date From -   Clearance Status Approved - one   Approved / Denied By Katherne   o -   Additional Information -   Ice Involved -   Player Financial ? State Status   Player Suspended ? State Status one   Reference Number at His -   Player Suspended ? States State Approved Jeanschaft Approved Jeanschaft Proverspector / Paryer League Status one   Player Suspended ? States States Approved Jeanschaft Approved Jeanschaft Proverspector / Paryer League Status one   Ustate Clearance States Status one   Player Suspended ? States Status one   Versional Approved Jung Status one Paryer Status one   Player Suspended ? States Status one </th <th>Note: All boxes marked with a C</th> <th>&gt; are compulsory and must be filled in.</th>                                                                                                    | Note: All boxes marked with a C  | > are compulsory and must be filled in.                                                                                                    |
|----------------------------------------------------------------------------------------------------|----------------------------------|----------------------------------------------------------------------------------------------------|
| Member being Cleared       Test Test         Date of birth       0101/2000         Address Stuburb       Danaenong horth         Address Statue       Vicorea         From Club       Bluestitus Vitopieati Club         From Association       Vitopieati Vicorea Statu League         To Club       Ottopieati Vicorea Statu League         To Club       Vitopieati Vicorea Statu League         To Club       Vitopieati Vicorea Statu League         To Sasociation       Vitopieati Vicorea Statu League         Reason for Clearance       Vitopieati Vicorea Statu League         Permit Type       -         Permit Type       -         Clearance Status       Approved I pencied By         Approved / Dencied By       -         Approved / Dencied By       -         Additional Information                                                                                                    | Clearance Ref. No.               | 2364060                                                                                                    |
| Date of birth       0x10/2000         Address Suburb       Datescrop North         Address State       Vecors         From Club       Buseties Velorgiest Club         From Association       Velorgiest Club State Lasgue         To Club       office         To Club       velorgiest Vectors State Lasgue         To Club       velorgiest Vectors State Lasgue         To Club       velorgiest Vectors State Lasgue         Reason for Clearance       velorgiest Vectors State Lasgue         Pernit Type       velorgiest Vectors State Lasgue         Pernit Type       velorgiest Vectors State Lasgue         Pernit Otate From       velorgiest Vectors State Langue         Approved / Denied By       velorgiest Vectors State Langue         Approved / Denied By       velorgiest Vectors State Langue         Additional Information       velorgiest Vectors State Langue         Additional Information       velorgiest Vectors State Langue         Parage Suspended ?       Stateststate Prove         Perlorgiest Excentence       velorgiest Stateststate Prove         Clearance Approved Vectors State Approved Y Merlos DenibleReage Parage Prove Prove North Vectors Stateststate Prove       Vectors Stateststate Prove                                                                                                    | Member being Cleared             | Test Test                                                                                                    |
| Address State     Dankmanp North       Address State     Woorka       From Club     Buselies Volkspati Club       From Association     Volkspati Viceoré State Lasgue       To Club     •ofHER       To Club     •ofHER       To Sasociation     Volkspati Viceoré State Lasgue       To Club     •ofHER       To Sasociation     Volkspati Viceoré State Lasgue       Reason for Clearance     -       Pernit Type     -       Pernit Type     -       Pernit Date From     -       Pernit Otte     -       Optioned / Denied By     kateries       paperoved / Denied By     kateries       Optioned Time     -       Perlo Tomation     -       Perlo Note     -       Perlo Note     -   <                                                                                                    | Date of birth                    | 01/01/2000                                                                                                    |
| Address State       viceria         From Club       Buesties Voltegeall Club         From Association       vielgeall Viceria State Lague         To Club       -oTHER         To Club       vielgeall Viceria State Lague         Reason for Clearance       -         Permit Type       -         Permit Type       -         Permit Date From       -         Clearance Status       Approved I on Internet         Approved / Denied By       valuerine         Operational I on Internet       -         Activational Information       -         Development Fee       0.00         Activational Information       -         Permit State From       -         Proceed Tool       -         Proceed J Denied By       Katherine         Operational Information       -         Development Fee       0.00         Additional Information       -         Payer Financial ?       Satest Status *         Payer Suspended ?       Satest Status *         Reference Number Status       -         Reference Number Status       Payer Manchi / Payer Manchi / Payer Manchi / Payer Status *         Payer Suspende Z       Satest Status Approved J Actin Data Data D                                                                                                    | Address Suburb                   | Dandenong North                                                                                                    |
| From Club       Busetelies Volieghall Club         From Association       Volighall Victorie State League         To Club       -07+ER         To Association       Volighall Victorie State League         Reason for Clearance       -         Permit Type       -         Permit Type       -         Permit Date From       -         Clearance Status       Approved         Approved / Denied By       Kuberlee         Overlapment Fee       0.0         Alert Date       -         Pereint Status       -         Additional Information       -         Player Financial ?       Sulest Status         Reference Number at this       -         Reference Number at this       -         Reference Number at this       -         Reference Number at this       -         Reference Number at this       -         Status Status       -         Reference Number at this       -         Status Status       -         Reference Number at this       -         Status Status       -         Reference Number at this       -         Status Status       -         Reference Number at this                                                                                                    | Address State                    | Victoria                                                                                                    |
| From Association       Voltayealt Viccorie State League         To Club       •0THER         Reason for Clearance          Permit Type          Permit Date From          Permit Date To          Clearance Status       Approved voltagealt         Approved / Denied By       Katherine         Oevelopment Fee       0.0         Alett Date          Oevelopment Fee       Steet Extus         Player Financial ?       Steet Status         Player Suspended ?       Steet Status         Player Suspended ?       Steet Status         Clearance Approved for Eartice Status       Player Financial ?         Daviet Olicanuer Fee       Steet Status         Player Suspended ?       Steet Status         Clearance Approved Jours Status       Player Status         Player Suspended ?       Steet Status         Player Status Status       Player Status         Player Status Status       Player Status         Clearance Approved Jours       Ference Number at this         Clearance Approved Jours       Player Status         Player Status Status       Player Status         Player Status Status       Player Status         Clea                                                                                                    | From Club                        | Bluebelles Volleyball Club                                                                                                    |
| To Club       •ОтнеR         To Association       VolieyBali Victoria State League         Reason for Clearance         Permit Type         Permit Date From         Permit Date From         Clearance Status       Approved - • • •         Approved / Denied By       Ketherine         Oevelopment Fee       0.00         Alert Date                                                                                                    | From Association                 | Volleyball Victoria State League                                                                                                    |
| To Association       Volteystil Victoria Strets Lesgue         Reason for Clearance         Permit Type         Permit Date From         Permit Date From         Clearance Status       Approved • • • • • • • • • • • • • • • • • • •                                                                                                    | To Club                          | *OTHER                                                                                                    |
| Reason for Clearance   Permit Type   Permit Date From   Permit Date To   Clearance Status Approved voo   Approved / Denied By   Katherine   Oevelopment Fee   0.00   Alert Date   Additional Information   Image: Select Development Fee   Select Development Fee   Select Status *   Player Financial ?   Select Status *   Player Suspended ?   Select Status *   Player Suspended ?   Select Status *   Player Suspended ?   Select Status *   Player Suspended ?   Select Status *   Player Suspended ?   Select Status *   Player Suspended ?   Select Status *   Player Suspended ?   Select Status *   Player Suspended ?   Select Status *   Player Suspended ?   Select Status *   Player Suspended ?   Select Status *   Player Suspended ?   Select Status *   Player Suspended ?   Select Status *   Player Status *   Player Suspended ?   Select Status *   Player Suspended ?   Select Status *   Player Suspended ?   Select Status *   Player Suspended ?   Select Status *   Player Suspended ?   Select Status *   Player Suspended ?   Select Status *   Player Suspended ?                                                                                                    | To Association                   | Volleyball Victoria State League                                                                                                    |
| Permit Type   Permit Date From   Permit Date From   Clearance Status   Approved / Denied By   Katherine   Pereloyment Fee   0.00   Alert Date   Additional Information   Development Fee   Select Development Fee   Select Development Fee   Select Status   Player Financial ?   Select Status   Select Status   Clearance Approved / Denied By   Select Status   Player Financial ?   Select Status   Clearance Approved by Alert Date Denial Reason   Player Suspended / Denied By   Player Suspended ?   Select Status   Clearance Approved Details                                                                                                    | Reason for Clearance             |                                                                                                    |
| Permit Date From   Permit Date To   Clearance Status Approved • • •   Approved / Denied By Katherine   Approved / Denied By Katherine   Peelopment Fee 0:0   Alert Date                                                                                                    | Permit Type                      |                                                                                                    |
| Permit Date To   Clearance Status   Approved / Denied By   Katherine   Operelopment Fee   0.00   Alert Date   Operelopment Fee   0.00   Additional Information   Operelopment Fee   Select Development Fee   Select Development Fee   Select Development Fee   Player Financial ?   Select Status   Player Suspended ?   Select Status   Outdate Clearance   Undate Clearance   Status   Paner   Status   Player Suspended ?   Select Status   Operence   Clearance Status Approved y Mett Date Denial Reason Player Financial ? Player Suspended ? Fee Applied Development Fee Additional Information Information Information   Undate Clearance   Subject Status   Pending   Pending   Clearance Status Approved by Alert Date Denial Reason Player Suspended ? Fee Applied Development Fee Additional Information Information Info | Permit Date From                 |                                                                                                    |
| Clearance Status Approved   Approved / Denied By Katherine   Fee involved •   Development Fee 0.00   Alert Date •   Additional Information •   Development Fee Select Development Fee •   Player Financial ? Select Status •   Player Financial ? Select Status •   Player Suspended ? Select Status •   Uodate Clearance Vodate Clearance   Status * Player Suspended ?   Select Status * •   Puser Suspended ? •   Select Status * •   Select Status * •   Player Suspended ? •   Select Status * •   Player Suspended ? •   Select Status * •   Player Suspended ? •   Select Status * •   Player Suspended ? •   Select Status * •   Puse Suspended ? •   Select Status * •   Vodate Clearance •   Select Status Approved By Alert Date Denial Reason Player Financial ? Player Suspende? Fee Applied Development Fee Additional information Time Updated   Bluebelies Vollayealt Club ? Pending ·   Vollayealt Vollayealt Club ? Pending ·   Vollayealt Vollayealt Club ? Pending ·   Vollayealt Vollayealt Club ? Pending ·   Vollayealt Vollayealt Club ? Pending ·                                                                                                    | Permit Date To                   |                                                                                                    |
| Approved / Denied By Katherine   Fee involved   Development Fee   0.00   Alert Date   Additional Information   Development Fee   Select Development Fee   Player Financial ?   Select Status   Player Financial ?   Select Status   Player Financial ?   Select Status   Player Financial ?   Select Status   Player Suspended ?   Select Status   Player Suspended ?   Select Status   Select Status   Select Status   Select Status   Select Status   Select Status   Select Status   Select Status   Select Status                                                                                                    | Clearance Status                 | Approved 👻 💿                                                                                                    |
| Fee involved   Development Fee   0.00   Alert Date   Additional Information   Development Fee   Select Development Fee   Select Status   Player Financial ?   Select Status   Player Suspended ?   Select Status   Player Suspended ?   Select Status   Clearance Approval Details     Name   Clearance Status Approved By Alert Date Denial Reason   Player Financial ?   Pending   ·   Vuleyoau Vuleyoau Ouo   Pending   ·                                                                                                    | Approved / Denied By             | Katherine                                                                                                    |
| Development Fee 0.00   Alert Date                                                                                                    | Fee involved                     |                                                                                                    |
| Alert Date                                                                                                    | Development Fee                  | 0.00                                                                                                    |
| Additional Information                                                                                                    | Alert Date                       |                                                                                                    |
| Development Fee       Select Development Fee *         Player Financial ?       Select Status *         Player Suspended ?       Select Status *         Player Suspended ?       Select Status *         Player Suspended ?       Select Status *         Player Suspended ?       Select Status *         Clearance Number at this       .         Clearance Approval Details       .         Name       Clearance Status Approved By Alert Date Denial Reason Player Financial ? Player Suspended ? Fee Applied Development Fee Additional Information Time Updated Biuebalies Volleybail Cluo         Biuebalies Volleybail Cluo       Pending         -       -                                                                                                    | Additional Information           |                                                                                                    |
| Player Financial ?       Select Status         Player Suspended ?       Select Status         Player Suspended ?       Select Status         Reference Number at this       Image: Clearance         Update Clearance       Clearance Approval Details         Name       Clearance Status Approved By Alert Date Denial Reason Player Financial ? Player Suspended ? Fee Applied Development Fee Additional Information Time Updated Biuebelies Volleybail Cluo         Biuebelies Volleybail Cluo       Pending         Volleybail Victoria State League       Pending         State League       Pending                                                                                                    | Development Fee                  | Select Development Fee 🔹                                                                                                    |
| Player Suspended ?       Select Status         Reference Number at this       .         Update Clearance       .         Clearance Approval Details       .         Name       Clearance Status Approved By Alert Date Denial Reason Player Financial ? Player Suspended ? Fee Applied Development Fee Additional Information Time Updated Blueballes Volleyball Cluo         Blueballes Volleyball Cluo       Pending         Volleyball Victoria State League       Pending         -       .                                                                                                    | Player Financial ?               | Select Status V                                                                                                    |
| Reference Number at this Pupdate Clearance Clearance Approval Details Name Clearance Status Approved By Alert Date Denial Reason Player Financial? Player Suspended? Fee Applied Development Fee Additional Information Time Updated Biuebelies Volleyball Club Pending Volleyball Victoria State League Pending - Volleyball Victoria State League Pending - Volleyball Victoria State League Pending - Volleyball Victoria State League Pending - Volleyball Victoria State League Pending - Volleyball Victoria State League Pending - Volleyball Victoria State League Pending - Volleyball Victoria State League Pending - Volleyball Victoria State League Pending - Volleyball Victoria State League - Volleyball Victoria State League                                                                                                    | Player Suspended ?               | Select Status 🔻                                                                                                    |
| Update Clearance Clearance Approval Details Name Clearance Status Approved By Alert Date Denial Reason Player Financial ? Player Suspended ? Fee Applied Development Fee Additional Information Time Updated Bluebelles Volleyball Club Pending - Volleyball Victoria State League Pending -                                                                                                    | Reference Number at th<br>level  | is                                                                                                    |
| Clearance Approval Details           Name         Clearance Status         Approved By         Alert Date         Denial Reason         Player Financial ?         Player Suspended ?         Fee Applied         Development Fee         Additional Information         Time Updated           Bluebellies Volleyball Club         Pending         -         -         -         -                                                                                                    | Update Clearance                 |                                                                                                    |
| Name         Clearance Status         Approved By         Alert Date         Denial Reason         Player Financial         Player Suspended         Fee Applied         Development Fee         Additional Information         Time Updated           Bluebelles Volleyball Club         Pending         -         -         -         -         -         -         -         -         -         -         -         -         -         -         -         -         -         -         -         -         -         -         -         -         -         -         -         -         -         -         -         -         -         -         -         -         -         -         -         -         -         -         -         -         -         -         -         -         -         -         -         -         -         -         -         -         -         -         -         -         -         -         -         -         -         -         -         -         -         -         -         -         -         -         -         -         -         -         -         -         -         -         -         -                                                                                                    | Clearance Approval De            | etails                                                                                                    |
| Bluebelles Volleyball Club Pending -<br>Volleyball Victoria State League Pending -                                                                                                    | Name                             | Clearance Status Approved By Alert Date Denial Reason Player Financial ? Player Suspended ? Fee Applied Development Fee Additional Information Time Updated |
| Volleyball Victoria State League Pending -                                                                                                    | Bluebelles Volleyball Club       | Pending -                                                                                                    |
|                                                                                                    | Volleyball Victoria State League | Pending -                                                                                                    |

Image 21: Update Clearance

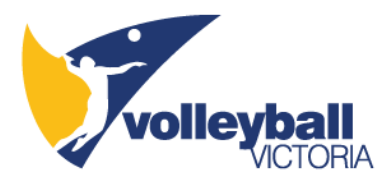

## **Volleyball Victoria**

- Once the clearance has been approved by the 'From Club' (Image 22) the next level is Volleyball Victoria
  - o At this stage, a new email will be sent to all parties
- Volleyball Victoria will then approve or deny the clearance as soon as possible pending office hours
  - o Volleyball Victoria will also maintain a record of all clearances
  - Please note that clubs are responsible to ensure all transfers are within the limits and the 'Abuse of Transfer' penalty will be applied from Round 1 each season.

| G GAMEDAY |             |                     |         |                |               |         | Katherine      | Support                    | Sign out                   |
|-----------|-------------|---------------------|---------|----------------|---------------|---------|----------------|----------------------------|----------------------------|
|           | volleyb     | <b>Call</b>         |         |                |               |         |                | rolley<br>one sport, two o | <b>ball</b><br>disciplines |
|           | L SELECTION | Bluebelles Volleyba | ll Club | CL             | UB 💽          |         | Try New Layout | 6                          | K N<br>K N                 |
| Dashboard | Members     | Comp Management     | Teams   | Communications | Registrations | Reports | Q              | NCED SEARCH                | \$                         |

## Clearance

| Time Updated |
|--------------|
| 27/01/2022   |
|              |
|              |
|              |
|              |

© Copyright GameDay. All rights reserved. 🛛 😂 GAMEDAY

#### **Image 22: Clearance Approval Details**

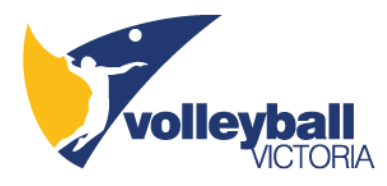

## To Club

- The 'To Club' will need to approve the clearance once the clearance is approved by Volleyball Victoria and the 'From Club'
  - At this stage, a new email will be sent to all parties
- The process of approving the clearance is the same for the 'From' and 'To' Club
  - For the Step-by-Step process please refer to the 'From Club' instructions
  - For a summary of the process please see below

### Step 1: List of Clearances 'AWAITING APPROVAL'

• Select the 'AWAITING APPROVAL' link (Image 23)

| GAMED           | AY                   |                       |                                                |                           |                                               |                                 |                                  |                                   |                                           |                                     | Kathe                   | erine Suppor          | t Sign                       |
|-----------------|----------------------|-----------------------|------------------------------------------------|---------------------------|-----------------------------------------------|---------------------------------|----------------------------------|-----------------------------------|-------------------------------------------|-------------------------------------|-------------------------|-----------------------|------------------------------|
|                 | volley               | <b>ball</b><br>CTORIA |                                                |                           |                                               |                                 |                                  |                                   |                                           |                                     |                         | volle<br>one sport, t | <b>ybal</b><br>vo discipline |
| <b>ff</b> - L   | EVEL SELECTION       | *OTHER                |                                                |                           | CLU                                           | B 💽                             |                                  |                                   |                                           |                                     | Try New Layo            | ut 🌔                  | <b>p</b>                     |
|                 |                      |                       |                                                | Com                       | munications                                   | Registrations                   | Reports                          |                                   |                                           | Q                                   |                         |                       | ۲.                           |
| Dashboa         | rd Members           | Comp Ma               | nagement                                       |                           |                                               |                                 |                                  |                                   |                                           |                                     |                         | ADVANCED SEARCI       | <b>"</b>                     |
| Dashboa<br>List | rd Members           | Comp Ma               | Clearance Ref                                  | Show                      | ving Name:                                    | From Club:                      | То<br>То                         | Club:                             | Year: 2021                                | Status: All                         |                         | ADVANCED SEARCH       | is FILTER                    |
| ashboa<br>List  | rd Members of Cleara | Comp Ma               | Clearance Ref                                  | From Club                 | ving Name:<br>To Associatio                   | From Club:                      | This level's s                   | Club:                             | Year: 2021                                | Status: All                         | Ref. No.                | ADVANCED SEARCH       | is FILTE<br>Year             |
| List            | nd Members           | Comp Ma               | Clearance Ref<br>From Associ<br>Volleyball Vic | From Club<br>Bluebelles V | ving Name:<br>To Associatio<br>Volleyball Vic | From Club:<br>To Club<br>*OTHER | To<br>This level's s<br>AWAITING | Club:<br>Overall statu<br>Pending | Year: 2021<br>Application D<br>27/01/2022 | Status: All Created By Online Clear | <b>Ref. No.</b> 2364060 | ADVANCED SEARCH       | 5 FILTE<br>Year<br>2021      |

Image 23: List of Clearances 'AWAITING APPROVAL'

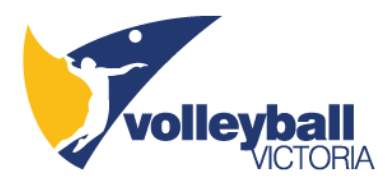

## Step 2: Update Clearance Status

- The 'Clearance Status' is now displayed including the 'Clearance Approval Details' (Image 24)
- Click the 'Select Status' drop-down box, select 'Approved' or 'Denied,' complete the 'Approved / Denied By' sections, and click the 'Update Clearance' button (Image 25)

| Note: All boxes marked with a o  | are compulsory   | rand must be   | illed in.  |               |                    |                    |             |                 |                        |              |
|----------------------------------|------------------|----------------|------------|---------------|--------------------|--------------------|-------------|-----------------|------------------------|--------------|
| Clearance Ref. No.               | 2364060          |                |            |               |                    |                    |             |                 |                        |              |
| Member being Cleared             | Test Test        |                |            |               |                    |                    |             |                 |                        |              |
| Date of birth                    | 01/01/2000       |                |            |               |                    |                    |             |                 |                        |              |
| Address Suburb                   | Dandenong No     | rth            |            |               |                    |                    |             |                 |                        |              |
| Address State                    | Victoria         |                |            |               |                    |                    |             |                 |                        |              |
| From Club                        | Bluebelles Vol   | eyball Club    |            |               |                    |                    |             |                 |                        |              |
| From Association                 | Volleyball Victo | ria State Leag | le         |               |                    |                    |             |                 |                        |              |
| To Club                          | *OTHER           |                |            |               |                    |                    |             |                 |                        |              |
| To Association                   | Volleyball Victo | ria State Leag | le         |               |                    |                    |             |                 |                        |              |
| Reason for Clearance             |                  |                |            |               |                    |                    |             |                 |                        |              |
| Permit Type                      |                  |                |            |               |                    |                    |             |                 |                        |              |
| Permit Date From                 |                  |                |            |               |                    |                    |             |                 |                        |              |
| Permit Date To                   |                  |                |            |               |                    |                    |             |                 |                        |              |
| Clearance Status                 | Select Status    | • •            |            |               |                    |                    |             |                 |                        |              |
| Approved / Denied By             |                  |                | •          |               |                    |                    |             |                 |                        |              |
| Fee involved                     |                  |                |            |               |                    |                    |             |                 |                        |              |
| Development Fee                  | 0.00             |                |            |               |                    |                    |             |                 |                        |              |
| Alert Date                       |                  |                |            |               |                    |                    |             |                 |                        |              |
| Additional Information           |                  |                |            |               |                    |                    |             |                 |                        |              |
| Development Fee                  | Select Develo    | pment Fee 🔹 🔻  |            |               |                    |                    |             |                 |                        |              |
| Player Financial ?               | Select Status    | -              |            |               |                    |                    |             |                 |                        |              |
| Player Suspended ?               | Select Status    | •              |            |               |                    |                    |             |                 |                        |              |
| Reference Number at the level    | is               |                |            |               |                    |                    |             |                 |                        |              |
| Update Clearance                 |                  |                |            |               |                    |                    |             |                 |                        |              |
| Clearance Approval De            | tails            | _              |            |               |                    |                    |             |                 |                        |              |
| Name                             | Clearance Status | Approved By    | Alert Date | Denial Reason | Player Financial ? | Player Suspended ? | Fee Applied | Development Fee | Additional Information | Time Updated |
| Bluebelles Volleyball Club       | Approved         | Katherine      |            |               |                    |                    | -           |                 |                        | 27/01/2022   |
| Volleyball Victoria State League | Approved         | Katherine      |            |               |                    |                    |             |                 |                        | 27/01/2022   |
| OTHER                            | Pending          |                |            |               |                    |                    | -           |                 |                        |              |

Image 24: Clearance Status

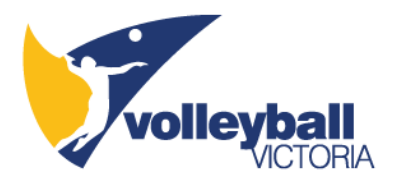

| Note: All house made d. 19.               | and and a start he FULL's                                                                                                    |
|-------------------------------------------|----------------------------------------------------------------------------------------------------|
| Note: All boxes marked with a<br>Details  | > are compulsory and must be filled in.                                                                                                    |
| Clearance Ref. No.                        | 2364060                                                                                                    |
| Member being Cleared                      | Test Test                                                                                                    |
| Date of birth                             | 01/01/2000                                                                                                    |
| Address Suburb                            | Dandenong North                                                                                                    |
| Address State                             | Victoria                                                                                                    |
| From Club                                 | Bluebelles Volleyball Club                                                                                                    |
| From Association                          | Volleyball Victoria State League                                                                                                    |
| To Club                                   | *OTHER                                                                                                    |
| To Association                            | Volleyball Victoria State League                                                                                                    |
| Reason for Clearance                      |                                                                                                    |
| Permit Type                               |                                                                                                    |
| Permit Date From                          |                                                                                                    |
| Permit Date To                            |                                                                                                    |
| Clearance Status                          | Approved 🗸 🗸                                                                                                    |
| Approved / Denied By                      | Katherine O                                                                                                    |
| Fee involved                              |                                                                                                    |
| Development Fee                           | 0.00                                                                                                    |
| Alert Date                                |                                                                                                    |
| Additional Information                    |                                                                                                    |
| Development Fee                           | Select Development Fee 🔹                                                                                                    |
| Player Financial ?                        | Select Status 🔹                                                                                                    |
| Player Suspended ?                        | Select Status 🔹                                                                                                    |
| Reference Number at th<br>level           | is                                                                                                    |
| Update Clearance<br>Clearance Approval De | etails                                                                                                    |
| Name                                      | Clearance Status Approved By Alert Date Denial Reason Player Financial? Player Suspended? Fee Applied Development Fee Additional Information Time Updated |
| Bluebelles Volleyball Club                | Approved Katherine 27/01/2022                                                                                                    |
| Volleyball Victoria State League          | Approved Katherine - 27/01/2022                                                                                                    |
| *OTHER                                    | Pending -                                                                                                    |

#### Image 25: Approve or Deny Clearance

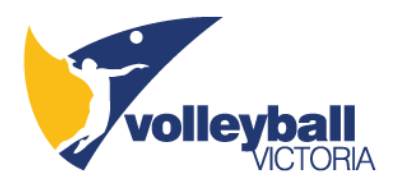

# Step 11: Clearance Approved

- Once the 'To Club' has completed the final steps the 'Clearance Status' will be marked as 'Approved' (Image 26)
- A final email will send to Volleyball Victoria and the 'From' and 'To' Clubs confirming that the clearance is finalised (Image 27)

| Vo          | <b>lieyb</b> | all<br>TORIA    |       |                |               |         |   |                | volley<br>one sport, two o | ball       |
|-------------|--------------|-----------------|-------|----------------|---------------|---------|---|----------------|----------------------------|------------|
|             | LECTION      | *OTHER          |       | CL             | ив 🖃          |         |   | Try New Layout | 6                          | <b>K 7</b> |
| Dashboard M | lembers      | Comp Management | Teams | Communications | Registrations | Reports | Q | AL             | DVANCED SEARCH             | ₽          |

#### Clearance

| Information Time Update |
|-------------------------|
| 27/01/2022              |
| 27/01/2022              |
| 27/01/2022              |
|                         |

#### Image 26: Clearance Status Approved

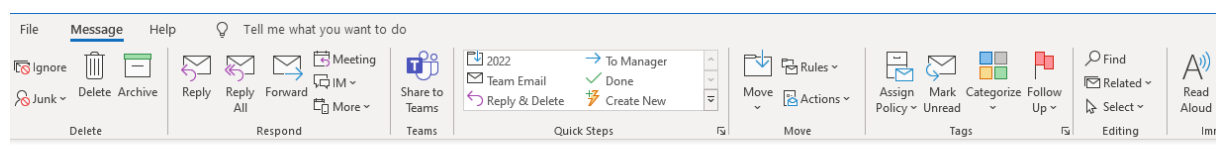

Clearance finalised- Ref. No.:2364060- Test Test - DOB - 01/01/2000

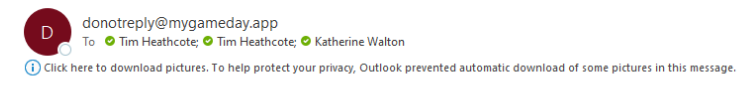

Clearance Ref. No.: 2364060 Member name: Test Test To Club: \*OTHER To Association: Volleyball Victoria State League Source (From) Club: Bluebelles Volleyball Club Source (From) Association: Volleyball Victoria State League

The above Clearance has been finalised.

**Image 27: Clearance Finalised Email**